# **ONLINE PROCEDURE GUIDE**

## **REGISTRATION OF STUDENTS' INTERNET DESK**

In order to use the online services offered by the University, it is first necessary to access the Student Internet Desk highlighted on the homepage of the website <u>www.unibg.it</u>. Click on STUDENT INTERNET DESK.

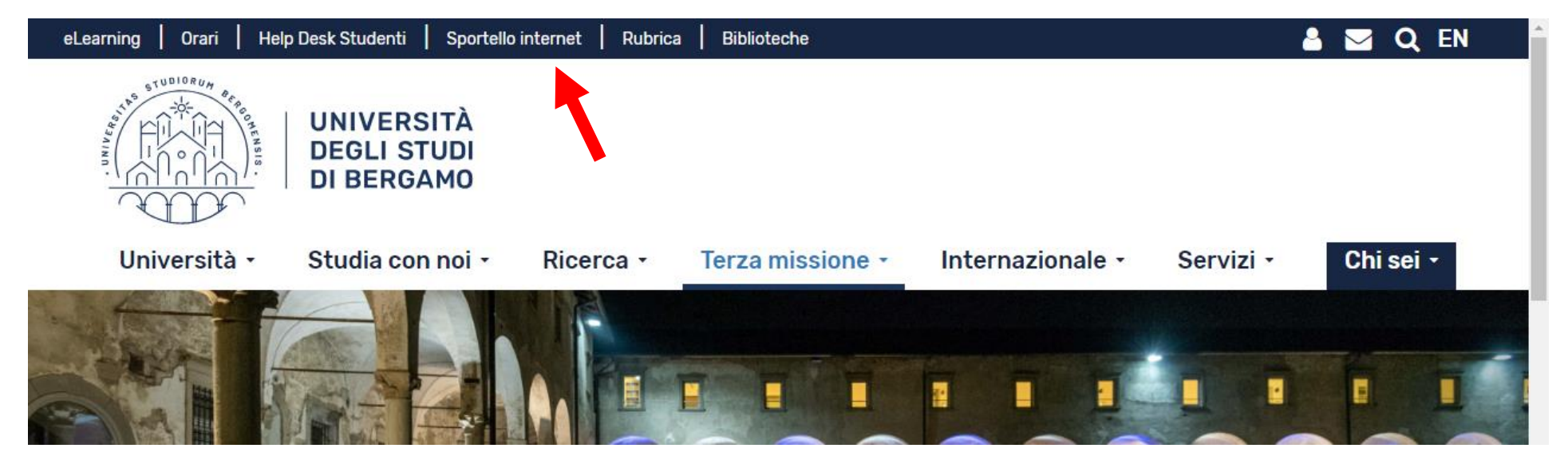

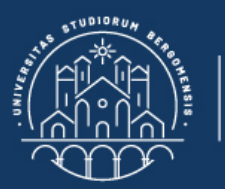

🛪 » Home

## **Benvenuto!**

Eccoci al tuo servizio. Ecco i tuoi servizi online.

UNIVERSITÀ

DEGLI STUDI DI BERGAMO

Per studenti, docenti, aziende: qui potrai facilmente accedere a tutte le funzionalità di servizio e alle opportunità offerte dall'Università degli studi di Bergamo

#### Studenti

La <u>registrazione</u> può essere effettuata in qualsiasi momento. Se sei già in possesso di nome utente e password accedi ai servizi tramite <u>login</u>.

## Docenti

È possibile effettuare direttamente il <u>login</u>, con le proprie credenziali di Ateneo. Potrai accedere alla tua area dopo il <u>login</u>.

#### Aziende

È necessario richiedere l'<u>accreditamento</u>. Tutti i servizi saranno disponibili dopo il <u>login</u>.

#### Supporto:

- per ogni informazione riguardante la tua carriera universitaria utilizza il Ticket del Servizio Studenti all'interno dell'area riservata (percorso: Segreteria > Altri Servizi > [HELP] Comunicazione segreteria)
- per ogni difficoltà tecnica nell'accesso ai servizi ti preghiamo di scrivere a sia@unibg.it (indicando il numero di matricola

   se sei uno studente, cognome e nome, codice fiscale).

Privacy e Protezione dei dati personali

### Click on Registration. Then click on Web Registration.

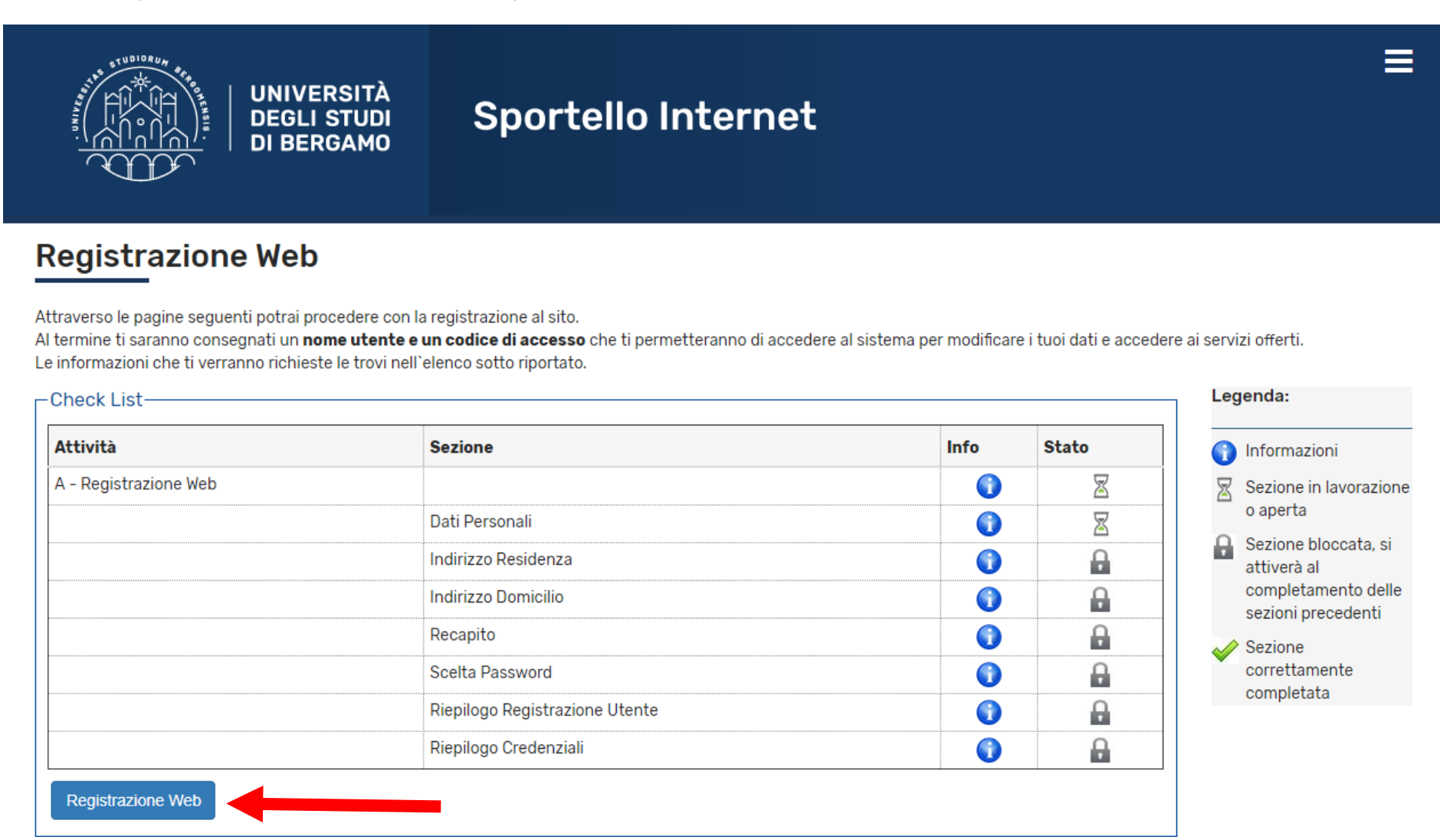

On the following pages enter the required data and click on Next.

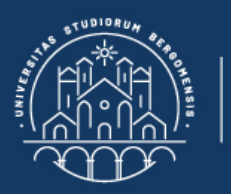

## Registrazione: Dati personali

UNIVERSITÀ DEGLI STUDI DI BERGAMO

Legenda
\* Dato obbligatorio

Ŧ

| In questa pagina viene visualizzato il modulo per l' | 'inserimento o la modifica dei dati | i personali e del luogo di nascita dell'utente. |
|------------------------------------------------------|-------------------------------------|-------------------------------------------------|
|------------------------------------------------------|-------------------------------------|-------------------------------------------------|

| Nome*                     |                           |         |
|---------------------------|---------------------------|---------|
| Cognome *                 |                           |         |
| Data Nascita*             |                           | <b></b> |
|                           | (gg/MM/yyyy)              |         |
| Sesso*                    | 🔘 Maschio 🔘 Femmina       |         |
| Prima<br>cittadinanza*    | ITALIA                    | ¥       |
| Seconda<br>cittadinanza   | Seleziona la cittadinanza | •       |
| Nazione di<br>nascita:*   | ITALIA                    | v       |
| Provincia di<br>nascita:* | Selezionare una provincia | Ţ       |
| ttà di nascita*           | selezionare un comune     | v       |
|                           |                           |         |

Indietro Avanti

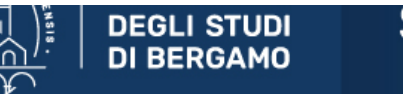

## Registrazione: Indirizzo di Residenza

In questa pagina viene visualizzato il modulo per l'inserimento o la modifica dell'indirizzo di Residenza dell'utente.

| idenza                             |                                                                                                    |
|------------------------------------|----------------------------------------------------------------------------------------------------|
| Nazione*                           | ITALIA                                                                                                    |
| Provincia*                         | Selezionare una provincia                                                                                                    |
|                                    | (se in Italia)                                                                                                    |
| Comune/Città*                      | Selezionare un comune                                                                                                    |
| CAP*                               |                                                                                                    |
|                                    | (se in Italia)                                                                                                    |
| Frazione                           |                                                                                                    |
| Indirizzo*                         |                                                                                                    |
|                                    | (via,piazza,strada)                                                                                                    |
| N° Civico*                         |                                                                                                    |
| ta inizio validità                 |                                                                                                    |
|                                    | (gg/mm/aaaa)<br>Nel campo "Data inizio validità" indicare da quando approssimativamente abiti a tale indirizzo. Se risiedi lì da sempre<br>inserisci la tua data di nascita. |
| Telefono                           |                                                                                                    |
| micilio coincide<br>con residenza* | ⊖ Si ⊝ No                                                                                                    |

Indietro Avanti

🖡 Legenda

🛠 Dato obbligatorio

Ŧ

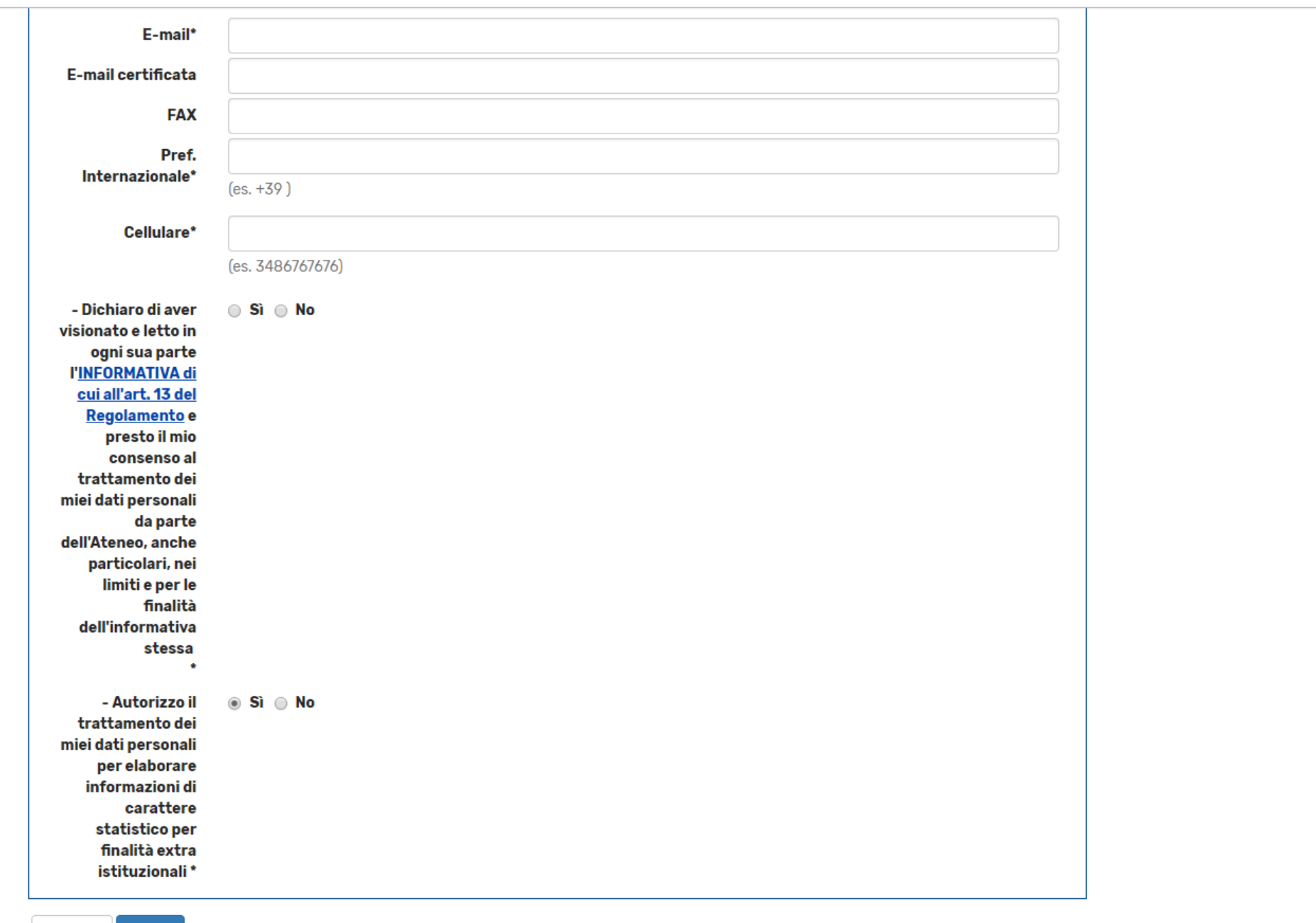

\*

-

Indietro Avanti

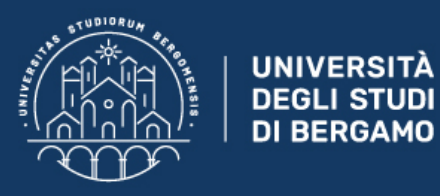

### **Registrazione: Scelta password**

In questa pagina è possibile definire la password personale di accesso.

### 🚹 ATTENZIONE: la password inserita deve soddisfare i seguenti requisiti:

- · deve essere costituita almeno da 4 caratteri alfanumerici
- · deve essere costituita al massimo da 20 caratteri alfanumerici

| Scelta password |  |
|-----------------|--|
| Password*       |  |
| Conferma        |  |
| password"       |  |
| Indietro Avanti |  |

On this page you will have to type in the password of your choice.

Finally, on the next page check that all the data entered is correct, and then click on Confirm (at the bottom of the page).

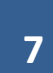

🖡 Legenda

🜟 Dato obbligatorio

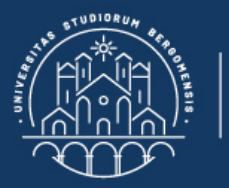

### Registrazione: Riepilogo Registrazione

In questa pagina sono riepilogate le informazioni inserite nelle precedenti sezioni.

UNIVERSITÀ

DEGLI STUDI DI BERGAMO

| Dati Personali          |                  |  |
|-------------------------|------------------|--|
|                         |                  |  |
| Nome                    | STUDENTE         |  |
| Cognome                 | ESEMPIO          |  |
| Sesso                   | Maschio          |  |
| Data di nascita         | 25/07/1980       |  |
| Cittadinanza            | ITALIA           |  |
| Nazione di nascita      | ITALIA           |  |
| Provincia di nascita    | Bergamo (BG)     |  |
| Comune/Città di nascita | Bergamo          |  |
| Codice Fiscale          | SMPSDN80L25A794I |  |

### Modifica Dati Personali Utilizza il link per modificare i Dati Personali

### Residenza \_\_\_\_

| Nazione      | ITALIA          |
|--------------|-----------------|
| Provincia    | Bergamo (BG)    |
| Comune/Città | Bergamo         |
| CAP          | 24127           |
| Frazione     |                 |
| Indirizzo    | Via dei Caniana |
|              |                 |

🖡 Legenda

😤 Dato obbligatorio

Ξ

Ŧ